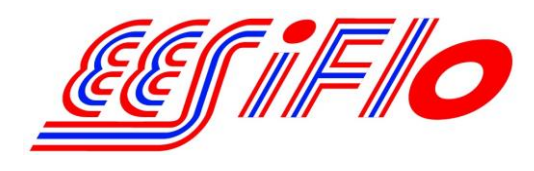

219 East Main Street Mechanicsburg, PA USA, 17055 Toll Free: 866-337-4356 Fax: (717) 697-2122

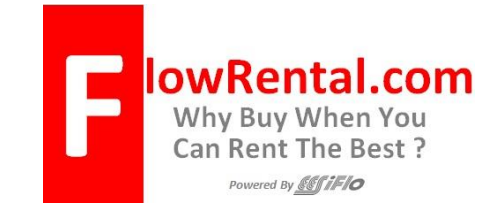

# Simplified Installation of the 4-20mA Output on the EESiFlo 6000 Series Ultrasonic Flow Meter

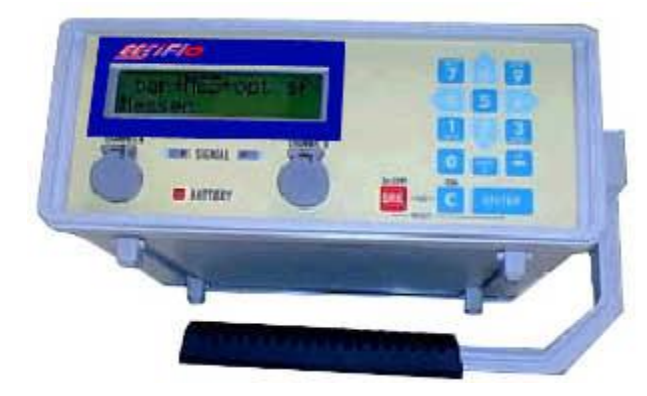

**Note:** The 4 to 20 mA outputs on FlowRental.com rental meters are **"ACTIVE" OUTPUTS** 

Setting up the 4-20 mA output on the 6000 Series Ultrasonic Flow Meter involves four distinct steps.

- 1. Define the Pipe and Medium Parameters (PAR on the main menu)
- 2. Setting up the 4 to 20 mA output (SF on the main menu)
- 3. Selecting the Output Options (OPT on the main menu)
- 4. Enter the Measure Mode (MEA on the main menu)

### Defining the Pipe and Medium Parameters >PAR<

- 1) Start by turning the instrument **ON** by pressing the **ON/C** button
- 2) Plug the Transducers into the receptacle marked **Channel A** (or B) and the 6000 SERIES will automatically detect which transducers are installed by displaying that information on the LCD.
- 3) Using the 4 or 6 keys scroll to **PAR** (parameters) on the main menu and press **ENTER**.
- 4) Press **ENTER** again to view **Channel A Parameters** or use the 2 and 8 keys to select Channel B.
- 5) Enter the pipes **Outer Diameter** then press **ENTER**.
- 6) Or, if the pipes diameter is not known, simply enter 0.00 in the diameter and the 6725 will prompt you to enter the **Pipe Circumference.**
- 7) Next, enter Wall Thickness
- 8) Select a **Pipe Material** by using the 2 and 8 keys to scroll up and down through the available list.

- 9) Answer YES or NO to the prompt for Lining. If you answered YES, then enter the Lining Type (using the 2 and 8 keys) and then the Lining Thickness
- 10) Enter the internal **Roughness** of the pipe
- 11) Using the 2 and 8 keys, select the **Medium** (Liquid Type) from the available list.
- 12) Enter the approximate **Medium Temperature** and you'll return to the Main Menu.

#### Setting up the 4 to 20 mA Output >SF<

- 1. At the Main Menu, use the 4 and 6 keys to navigate to **>SF<** Special Functions menu
- 2. Scroll down to "System Settings" and press ENTER
- 3. Scroll down to "Proc. Outputs" and press ENTER
- 4. When the screen displays "Install Output" use the Up (8) and Down (2) Arrows to select "Current I1" then press ENTER.
- 5. Use the Left (4) or Right (6) arrows to select >NO< at the "I1 Disable" prompt then press ENTER.
- 6. At the "**I1 Source Channel**" prompt use the Up (**8**) and Down (**2**) Arrows to select the channels into which the transducers are plugged (step 2 above). Press **ENTER** to continue.
- At the "Source Item" prompt, use the Up (8) and Down (2) Arrows to select the type of output you want the 4 to 20 mA output signal to reflect, then press ENTER. Select the type of output from the next screen then press ENTER.
- 8. At the "**I1 Output Range**" prompt use the Up (**8**) and Down (**2**) Arrows to select "**4/20 mA**" then press **ENTER**.
- 9. At the "**Error-value**" prompt use the use the Up (**8**) and Down (**2**) Arrows to select which value you'd like output if an error is encountered, then press **ENTER**.
- 10. Hook a multi-meter set to measure mA outputs to the jacks on the back of the 6000 SERIES (Positive to Red, Negative to Black) Place the multi-meter in the DC current measuring mode.
- 11. At the "**Output Test**" prompt, enter a valid number between 4 and 20 mA then press **ENTER**. The value you entered will be output by the 6000 SERIES and should appear on the multi-meter.
- 12. At the "**Again ? no <YES>**" prompt you can enter another number to test, or enter **NO**. It is recommended that you answer **YES** a number of times and enter a couple of values between 4 and 20 mA to ensure the 4-20 mA output feature is functioning correctly.
- 13. Once you've answered **<NO>** to the above prompt you'll be returned to the **System Settings Menu**.
- 14. Press the red **BRK** key once and you'll return to the **Main Menu**, and the 4 to 20 mA output on your multi-meter will drop to 0 mA.

## Setting the Output Options >OPT<

- 1. At the Main Menu use the 4 and 6 keys, scroll to **OPT** (Output Options) then press **ENTER**.
- 2. Choose **Channel A** (or B) then press **ENTER**
- 3. The 6000 SERIES will prompt you for the **Physical Quantities** for your desired output. Use the 2 and 8 keys to scroll up and down through the available list. Press **ENTER**.
- 4. Using the 2 and 8 keys, choose your **Velocity In** units from the available list then press **ENTER.**
- 5. Answer NO to the prompt for Temperature T1 then press ENTER
- 6. Answer NO to the prompt for Temperature T2 then press ENTER
- 7. Choose a Damping (averaging) time in seconds then press ENTER
- 8. Answer NO to Store Measured Data then press ENTER or YES if required.
- 9. Answer NO to Serial Output then press ENTER or YES if required.
- 10. Enter **YES** to the **Current Loop I1**: prompt.
- 11. Choose either **Absolute** or **Signed** at the **Measured Values** prompt to indicate if you would like only positive (Absolute) or both positive and negative (Signed) flow.
- 12. At the **Zero-Scale Value** prompt enter a value that will represent the 4 mA output signal.
- 13. At the **Full-Scale Value** prompt enter a value that will represent the 20 mA output signal. Once entered you will return to the Main Menu.

### Enter the Measure Mode >MEA<

- 1) Using the 4 and 6 keys, scroll back to **MEA** (Measuring) then press **ENTER**
- 2) Below each channel will appear a minus sign (-), a check mark  $(\mathbf{V})$  or a dot  $(\cdot)$ . Using the 4 and 6 keys, select **Channel A** (or B), then ensure there is a check mark below that channel by pressing the 2 or 8 keys. Then press **ENTER**
- 3) The next prompt to appear may be different, depending upon how the 6000 SERIES has been initialized. If **Reflection Mode** appears, continue with step 4 below. If a prompt appears asking for a **Sound Path**, continue with step 5 below.
- 4) If Reflection Mode prompt appears, choose NO and the 6000 SERIES will measure in the Direct Mode, where the transducers are mounted on opposite sides of the pipe. If you choose YES, the 6000 SERIES will measure in the Reflection Mode where the transducers are mounted on the same side of the pipe. It is recommended you answer YES and mount the transducers on the same side of the pipe. However, if problems are experienced getting good solid flow data, it is recommended you go through the MEA routine again, this time answering

**NO** to this prompt, then remembering that <u>transducers will be mounted on opposite sides of</u> <u>the pipe</u>. Continue at step #6 below.

- 5) If **A: Sound Path** appears, the number indicated below this prompt represents the number of Sound Paths (as indicated on page 5-4 of the 6000 SERIES Operating Instructions). This value may be manually adjusted by the User. After reading pages 5-4 through 5-10 of the 6000 SERIES Operating Manual, choose a Sound Path that matches your exact needs, then press **ENTER**.
- 6) Press ENTER and the 6000 SERIES will indicate how far apart the transducers must be separated. <u>This display may indicate the values are in millimeters</u>, when in fact they are in <u>inches</u>.
- 7) Select an appropriate transducer **Installation Site** by following the guidelines in the manual pages 3-1 and 3-2
- 8) Apply **Ultrasonic Couplant** to the bottom of the Transducers
- 9) **Install Transducers** with arrows pointing in the same direction, with the arrow pointing in the <u>normal direction of flow</u>.
- 10) Ensure Transducers are correct distance apart by pressing **ENTER** and reviewing the **SIGNAL STRENGTH** as discussed on **page 5-2**
- 11) A **GREEN** signal indicates you have sufficient signal strength to begin measuring. A **RED** signal indicates you should re-check your transducers installation.
- 12) Press **ENTER** again to confirm the transducer separation distance, and you will begin displaying the flow data you've selected, and outputting the appropriate value via the 4 to 20mA output port!!!

Once measurements are complete, press **BRK 3 times** to shut the instrument off, and it will retain your setup information for your next installation.

# Don't forget to re-charge the battery after lengthy installations.

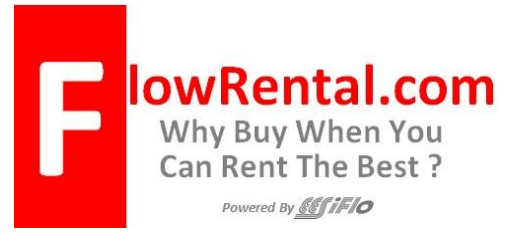

219 East Main Street Mechanicsburg, PA, USA 17055 Toll Free: 866-337-4356 Fax: (717) 697-2122 Website <u>http://www.FlowRental.com</u>